## Личный кабинет Инструкция пользователя АИС-Питание

## ЧТО НУЖНО ДЛЯ РАБОТЫ С СЕРВИСОМ?

- 1. Заключить соглашение со школой. Подробности расскажет классный руководитель;
- 2. Пополнить лицевой счет, любым удобным способом;
- 3. Зарегистрироваться в сервисе «Школьное питание» на Официальном портале Екатеринбурга <u>www.ekburg.ru</u>.

## РЕГИСТРАЦИЯ В СЕРВИСЕ

- 1. Войдите на сайт <u>www.ekburg.ru/school/</u>
- 2. Перейдите по ссылке «Регистрация». Введите

имя ребенка (без фамилии)

номер телефона, указанный в соглашении со школой

Нажмите кнопку "Зарегистрироваться";

3. На мобильный телефон придет SMS-сообщение с кодом подтверждения.

Код нужно ввести в соответствующей форме на сайте. повторно нажмите кнопку "Зарегистрироваться";

 На ваш телефон будут отправлены реквизиты входа на сайт: номер лицевого счета пароль.

## ВХОД В СЕРВИС

- 1. Войдите на сайт <u>www.ekburg.ru/school/</u>
- 2. Введите

логин (номер лицевого счета)

- пароль выданный вам при регистрации;
- 3. Если логин и пароль не подходят проверьте правильность ввода;
- 4. В случае утери логина и пароля пройдите процедуру регистрации повторно.